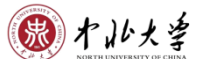

## 中北大学企业微信加入指南

一、激活企业微信账号

注:本科生和教职工通过微信扫码方式激活,具体如下。

研究生(硕士和博士)联系0351-3922912激活。

1、打开手机微信"扫一扫",扫描以下二维码:

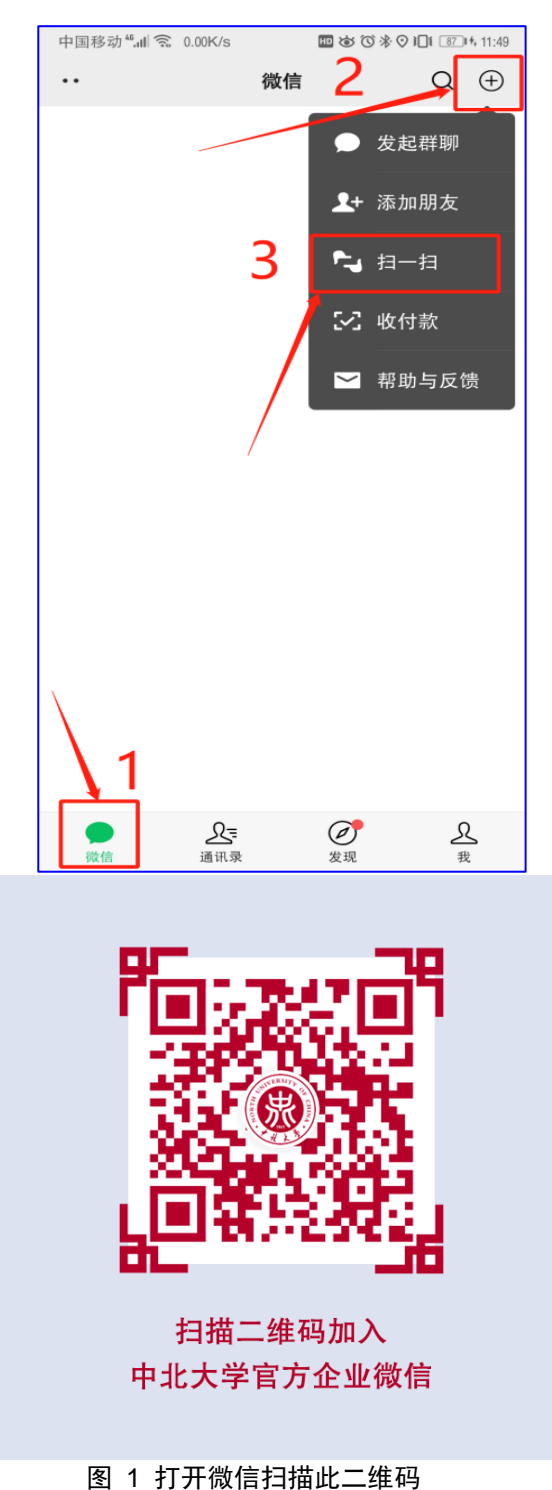

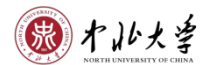

2、进入向导,点击"下一步:身份验证";

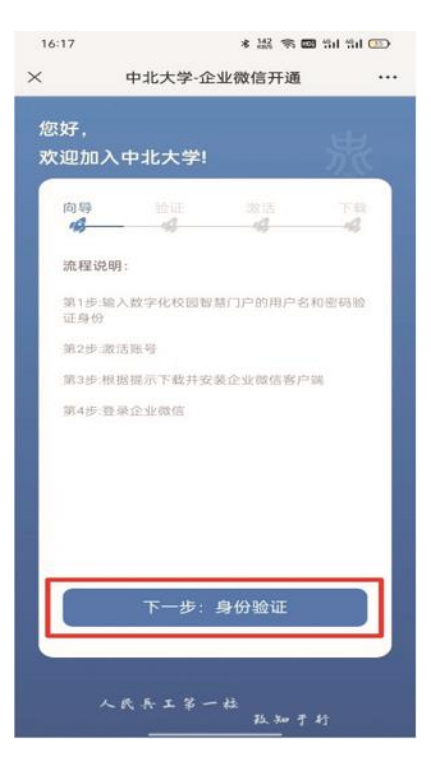

图 2 进入下一步: 身份验证

3、进入验证界面,输入账号(工号或学号)和密码(数字校园智慧门户登录密码。师生的智慧门户初始登录密码均为: Zbdx身份证号后六位),点击登录;

| 中国移动"机索 521B/s                                          | 🔤 🕸 🛈 🍋 🌆 10:33 |
|---------------------------------------------------------|-----------------|
| × 中北大学-企业微信开通                                           |                 |
| 您好,<br>欢迎加入中北大学!                                        | 泉               |
| 向导 验证<br><b>43                                     </b> | 激活 下载<br>       |
| 请输入学号/教工号                                               |                 |
| 请输入密码                                                   |                 |
|                                                         | 忘记密码            |
|                                                         |                 |
| 登录                                                      |                 |
| 人民兵工第一柱                                                 | 鼓知于行            |

图 3 填写账号密码

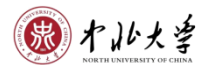

4、进入激活界面,输入本人手机号,请输入两遍并确认手机号无误;

| 中国移动""山 🙃 149B/s            | 🖿 🕸 🛈 🎼 🚿 🕫 14:45       |
|-----------------------------|-------------------------|
| × 中北大学-企业微信开通               |                         |
| 4/2 4-7                     |                         |
| <sup>恋好,</sup><br>欢迎加入中北大学! |                         |
| 向导 验证<br><b>场 场</b>         | 激活 下载<br><b>19</b> - 19 |
| 请输入手机号                      |                         |
| 请再次输入手机号                    |                         |
|                             |                         |
| 确认手机号                       | 并激活                     |
| 人民兵工第一枯                     | 改知于行                    |

图 4 确认手机号并激活

5、<mark>完成</mark>中北大学企业微信账号<mark>激活</mark>。

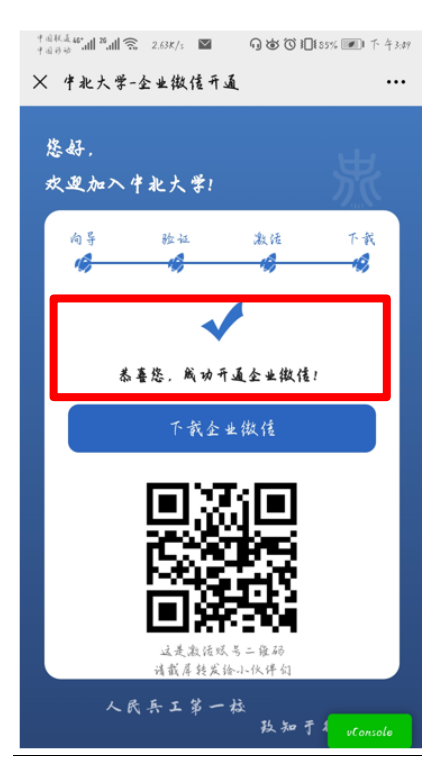

图 5 完成账号激活

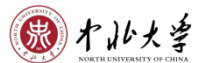

## 二、下载企业微信客户端

1、手机端:

打开手机应用商店,搜索"企业微信",点击<mark>安装</mark>:

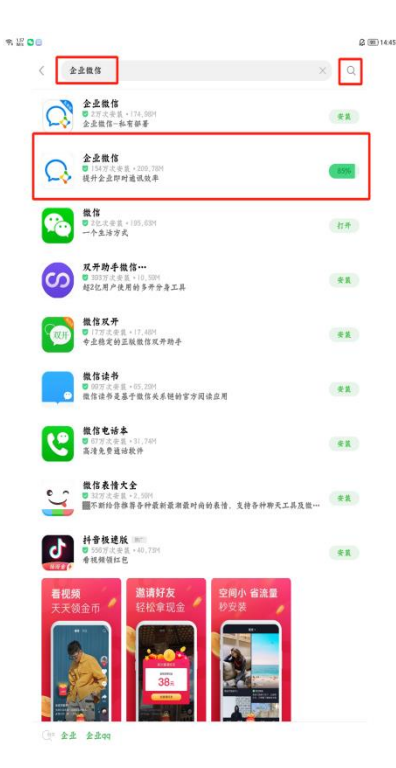

图 6 完成安装

- 2、电脑端:
  - (1) 下载企业微信客户端

根据电脑系统下载相应的客户端,企业微信官网客户端下载地址:

https://work.weixin.qq.com/?from=newsmeeting#indexDownload

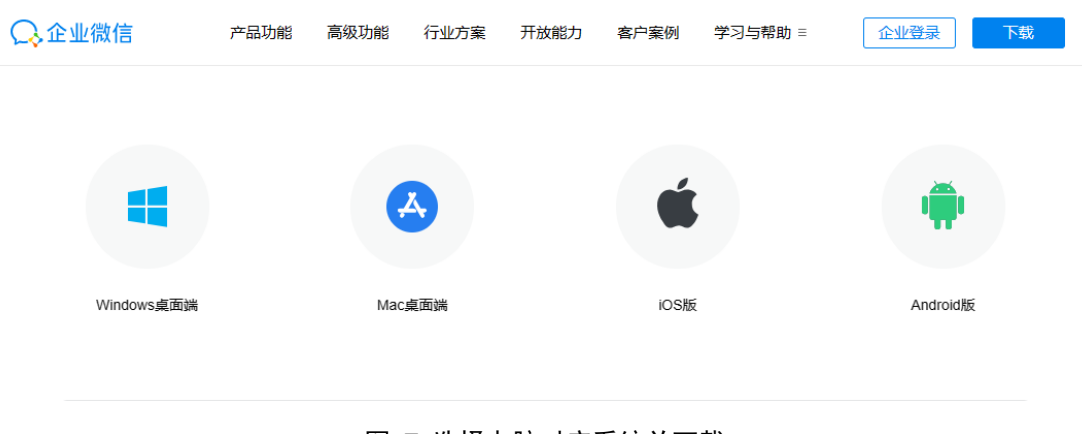

图 7 选择电脑对应系统并下载

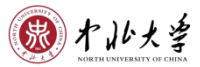

(2)安装客户端按照安装提示,进行企业微信客户端安装。

# ○ 企业微信

正在安装 46%

图 8 完成安装

- 三、登录企业微信客户端
- 1、手机端:
- (1) 选择"手机号登录",点击右下角"同意":
- 注: 请使用激活账号时绑定的手机号。

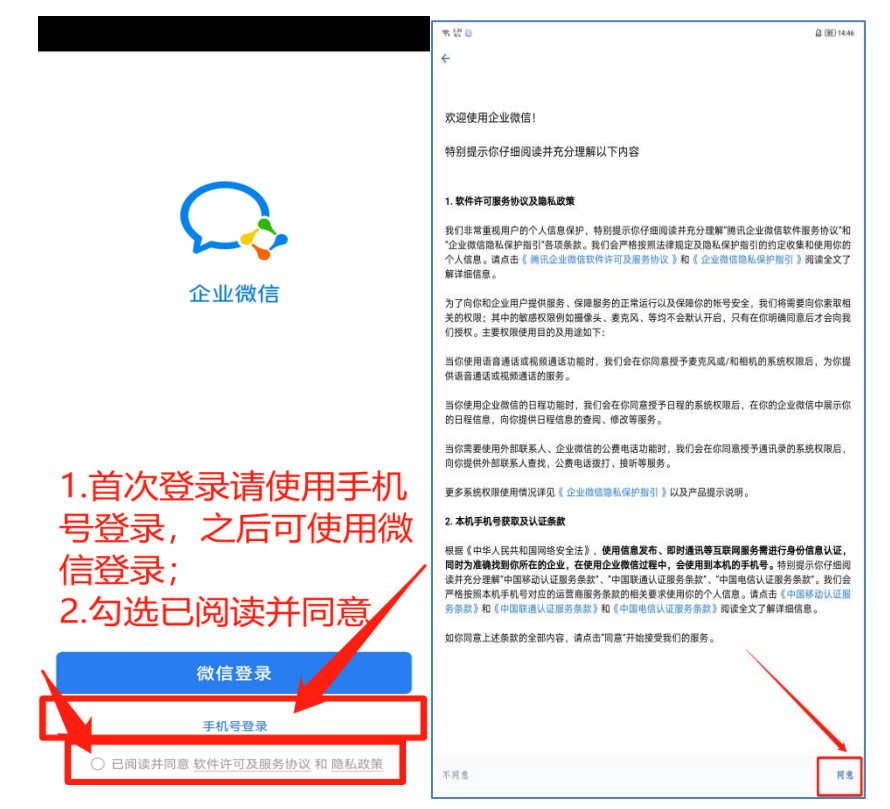

图 9 选择手机号登录

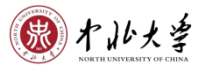

一步:

(2) 输入激活账号时绑定的手机号,点击下一步:

| 中国移动 44.41 7.66K/s                     | ₩ 🐼 🛈 🔆 🖡 🚺 1000 4, 12:29 |  |  |
|----------------------------------------|---------------------------|--|--|
| ÷                                      |                           |  |  |
| 手机号登录                                  |                           |  |  |
| <b>+86 ▼</b> 手机号                       |                           |  |  |
| \\\\\\\\\\\\\\\\\\\\\\\\\\\\\\\\\\\\\\ |                           |  |  |
| <u>بر</u> ي ا                          |                           |  |  |
|                                        |                           |  |  |

图 10 输入手机号

(3) 注意查看接收短信"腾讯科技"验证码,输入框内填写该验证码,点击下

| 中国移动 48.41 3.85K/s                                                       | ₩ & © * III 100H                       | 4 12:37          | 中国移动 🏭 4.45K/s | 12:29 🐨 🐨 🕸 🔟 💷 № 12:29 |
|--------------------------------------------------------------------------|----------------------------------------|------------------|----------------|-------------------------|
| ← ④ 腾讯科技                                                                 | C                                      | :                | ÷              |                         |
| 短信/彩信<br>今天星期一                                                           |                                        |                  | 请输入验证码         |                         |
| 【勝讯科技】 验证码:<br>有效)。该验证码用于登录1<br>勿泄露该验证码。<br>◎ 系統已防止第三方应用恶意读取;<br>切勿泄露他人。 | (15分钟内<br>全业微信,请<br><sup>和使用验证码。</sup> |                  | 验证码已发送至:+86    | 585后重发                  |
| 8分钟前                                                                     | 复制验证码                                  |                  | <b>–</b> न     | 步                       |
|                                                                          |                                        |                  | 没方选取到          | 11会正石正 2                |
|                                                                          |                                        |                  | 反有 次44 封       | - 190X ∎C 1-3 f         |
|                                                                          |                                        |                  |                | ١                       |
|                                                                          |                                        |                  |                |                         |
|                                                                          |                                        |                  |                |                         |
|                                                                          |                                        |                  |                |                         |
|                                                                          |                                        |                  |                |                         |
| ⊕ 短信/彩信                                                                  | G                                      | $\triangleright$ |                |                         |

图 11 输入验证码

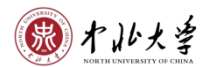

(4) 进入"选择身份进入"页面,点击"中北大学":

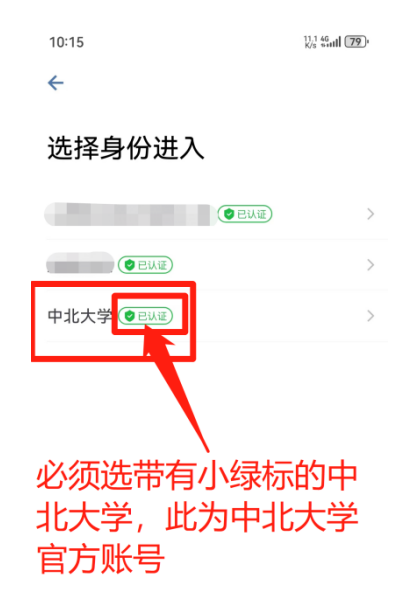

#### 图 12 确认中北大学

(5) 点击进入,注意"中北大学"必须带有小绿标:

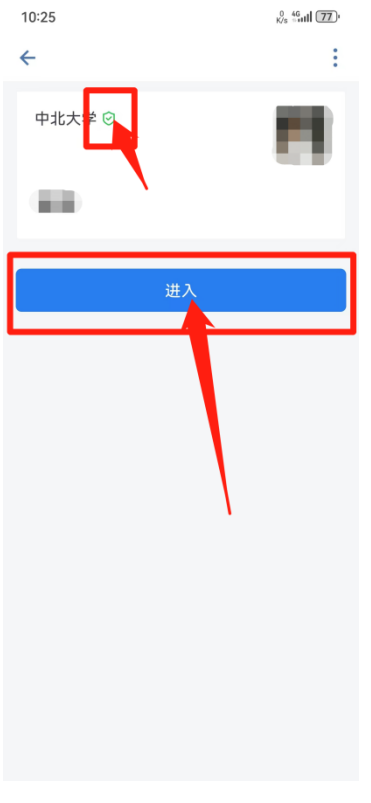

#### 图 13 点击进入

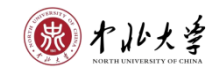

(6) 完成手机登录:

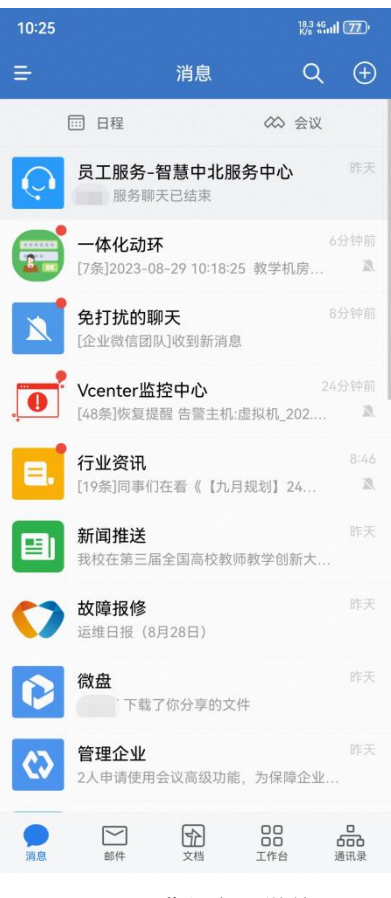

图 14 进入企业微信

 $\times$ 

- 2、电脑端:
- (1) 安装成功后,点击立即使用:

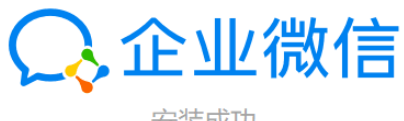

安装成功

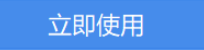

图 15 点击立即使用

🛞 木仙大学

### (2) 打开手机企业微信,点击右上角<mark>扫一扫,扫描二维码</mark>:

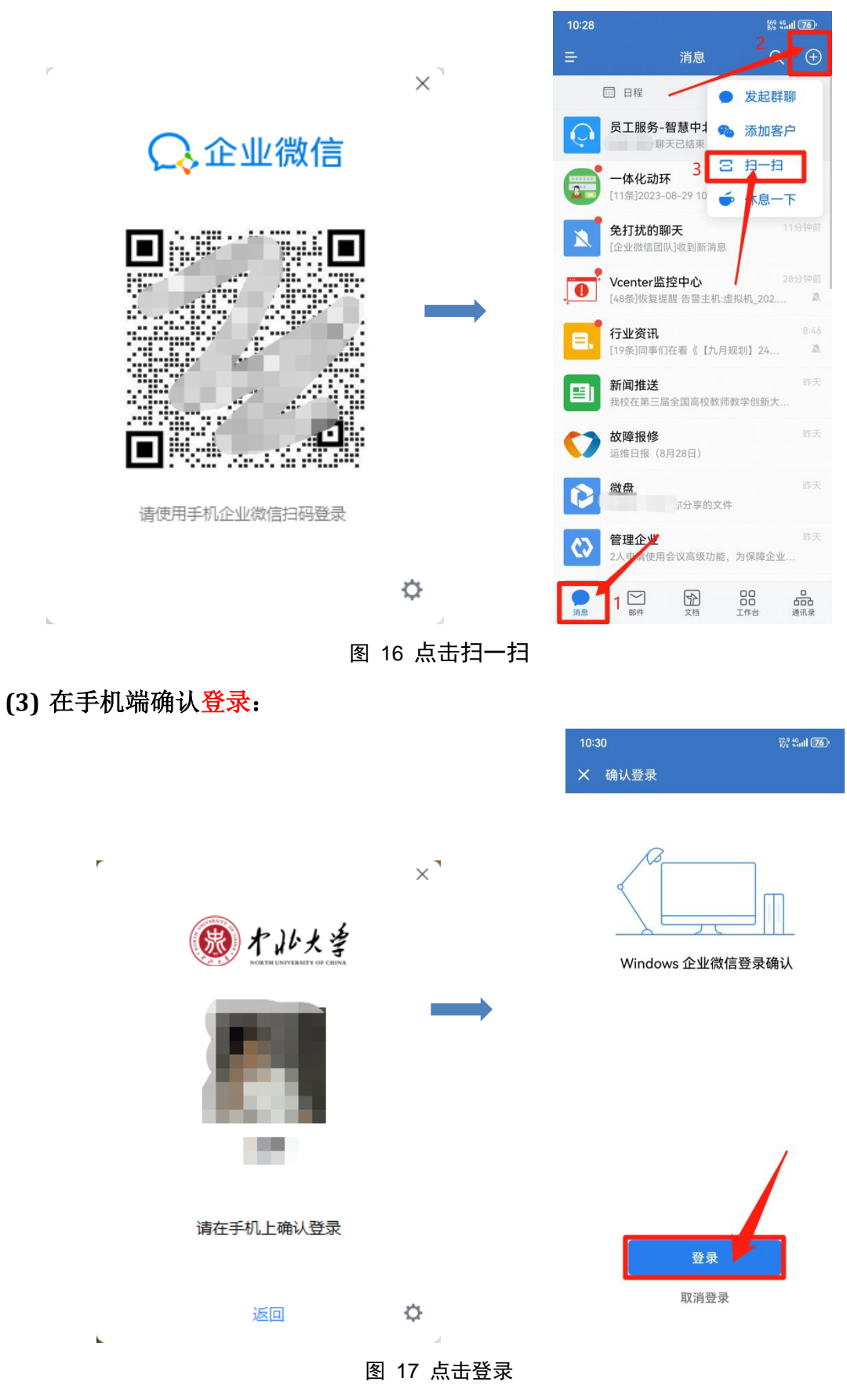

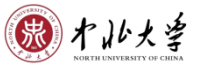

(4) 进入电脑端企业微信界面:

|                  | Q 搜索                                                     | +                 |
|------------------|----------------------------------------------------------|-------------------|
| <b>り</b><br>消息   | 日本<br>日本<br>日本<br>日本<br>日本<br>日本<br>日本<br>日本<br>日本<br>日本 | <b>资中</b><br>昨天   |
| <b>₩</b><br>#54‡ | <b>企业微信团队</b><br>[2条]登录操作通知                              | <b>』</b><br>1分钟前  |
| 文档               | 1 新闻推送<br>关于开展2023年度                                     | 2分钟前              |
| 曜                | —体化动环<br>[12条]2023-08-29                                 | <b>』</b><br>3分钟前  |
| 会议               | <b>Vcenter监控中心</b><br>[48条]恢复提醒 告                        | 】<br>32分钟前        |
| 工作台              | 日. 行业资讯<br>[19条]同事们在看《…                                  | <b>X</b><br>08:46 |
| 通讯录<br>•••<br>更多 | 免打扰的聊天<br>[美少女们减肥加油!!                                    | 昨天                |
|                  | <b>故障报修</b><br>运维日报 (8月28日)                              | 昨天                |
| 6                | <b>微盘</b><br>下载了你分享的                                     | 昨天                |

图 18 进入企业微信

四、高效提问

1、打开已安装好的企业微信,确认所在企业为"中北大学",点击下方通讯录,找到"员工服务":

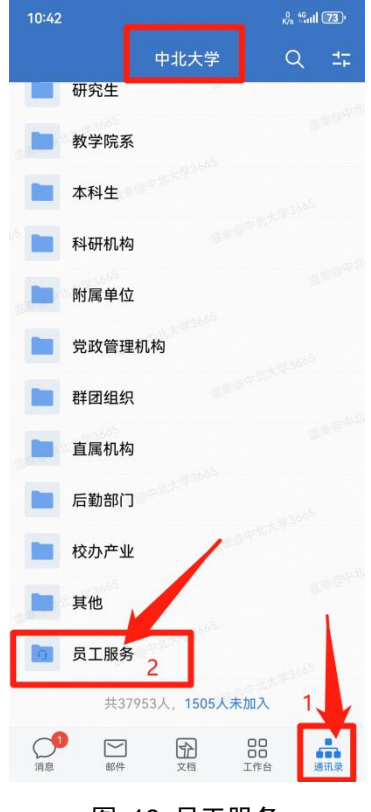

图 19 员工服务

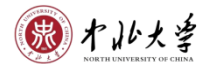

2、点击"智慧中北服务中心"-"发消息":

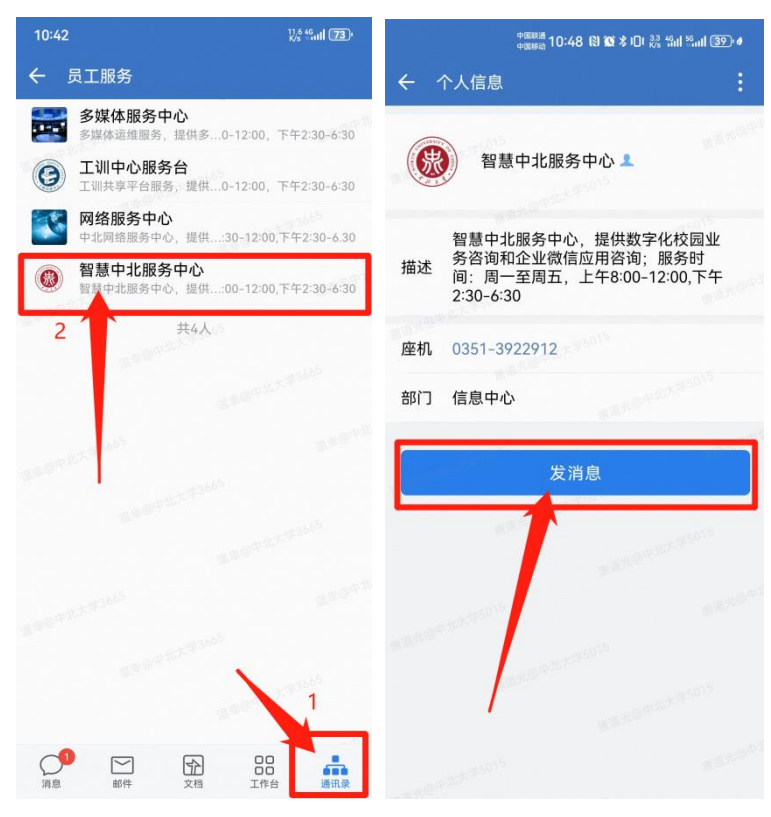

图 20 智慧中北服务中心

3、输入想要咨询问题即可:

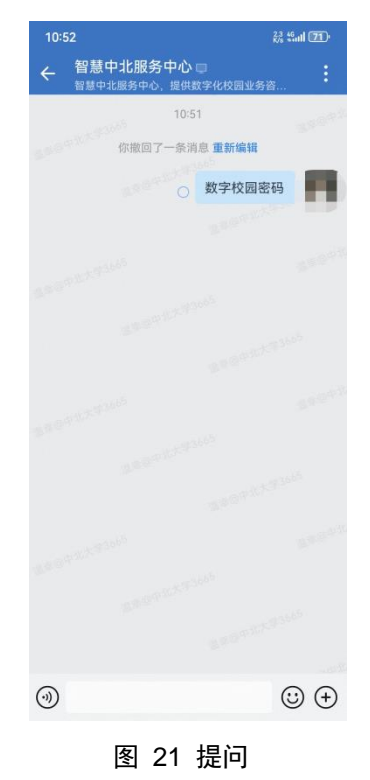

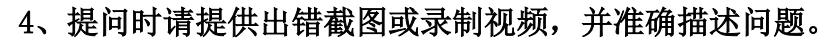

🛞 木北大学

五、自助修改手机号

1、进入企业微信APP, 消息页面, 点击左上角的"三横杠"-"设置":

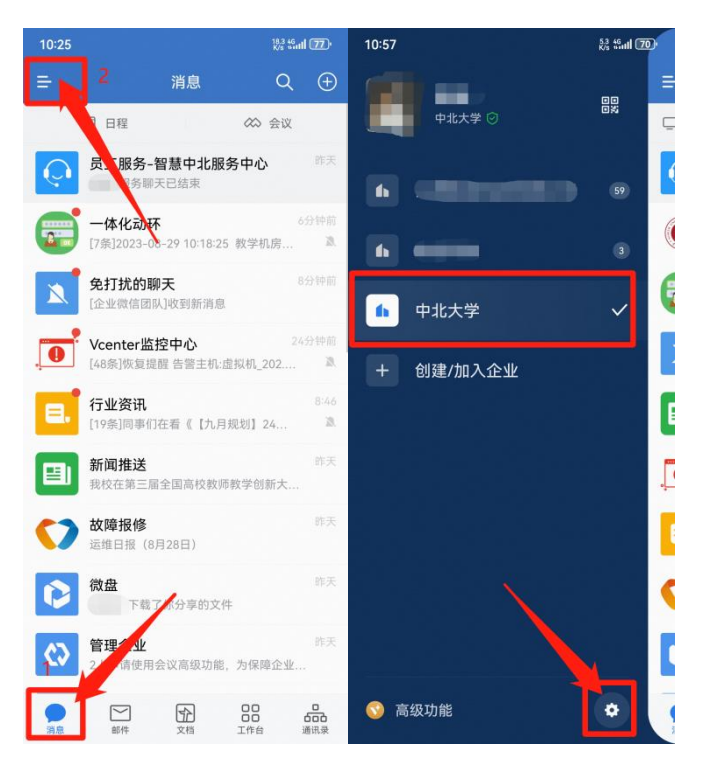

图 22 点击设置

2、点击"账号与安全"-"手机号":

| 10:57     | லீs <sup>46</sup> utl <b>70</b> ° | 10:57         | 🖧 55.00 🕫 |
|-----------|-----------------------------------|---------------|-----------|
| ← 设置      |                                   | ← 帐号与安全       |           |
| 帐号与安全     | >                                 | 微信            | >         |
| 新消息通知     | >                                 | 手机号           | >         |
| 通用        | >                                 | 电子邮箱地址        |           |
| 隐私        |                                   | 微信或手机号可在登录时使用 |           |
| 联系人权限     | >                                 | 企业微信安全中心      | >         |
| 个人信息与权限   | >                                 |               |           |
| 第三方信息共享清单 | >                                 |               |           |
| 关于企业微信    | >                                 | 1             |           |
| 帮助与客服     | >                                 |               |           |
| 开发者中心     | >                                 |               |           |
| 管理企业      | >                                 |               |           |
| 退出登录      |                                   |               |           |
|           |                                   |               |           |
|           |                                   |               |           |

图 23 账号与安全

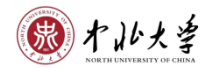

3、点击"更换手机号",输入新手机号,点击下一步:

| 10:57                           | <sub>8</sub> % \$5.01 700  | 10:57     |          |   | 0<br>Kis | "atl 70•    |
|---------------------------------|----------------------------|-----------|----------|---|----------|-------------|
| ← 手机号                           |                            | ← 更       | 换手机号     |   |          |             |
| 0                               |                            | 中国(+8<br> | 6)       |   |          | >           |
| 当前手机,<br>此手机号将显示在个<br>你也可以便用此手! | <b>号</b><br>人信息中,<br>小号登录。 |           |          |   |          |             |
| 更换手机                            | 5                          | đ         |          |   | C        | ) ~         |
|                                 |                            | +         | 1        | 2 | 3        | $\boxtimes$ |
| /                               |                            | -         | 4        | 5 | 6        | @           |
|                                 |                            | 1         | 7        | 8 | 9        |             |
|                                 |                            | 符号        | <u>.</u> | 0 | 返回       | 完成          |

图 24 更换手机号

4、输入验证码,点击完成:

| n 남<br>- 天换手机子 |                         | β 10 15 32<br>κ.κ. |
|----------------|-------------------------|--------------------|
|                | 诸输入验证码<br>18证明已发送至: +80 | 2                  |
| 青输入验证码         |                         |                    |
| ee.ve.ce       | <b>法改造证明大行货券动行</b>      |                    |
|                |                         |                    |
|                |                         |                    |
|                |                         |                    |

图 25 完成手机号更换